### Anexo I

## Procedimentos de Formatura

| Matricular em Defesa                                               | 1 |
|--------------------------------------------------------------------|---|
| Cadastrar Banca de Defesa                                          | 3 |
| Registrar Resultado da Banca de Defesa - Consolidação da Atividade | 6 |
| Emitir Ata de Defesa SIGAA                                         | 8 |
| Acompanhar Procedimentos Após Defesa                               | 9 |

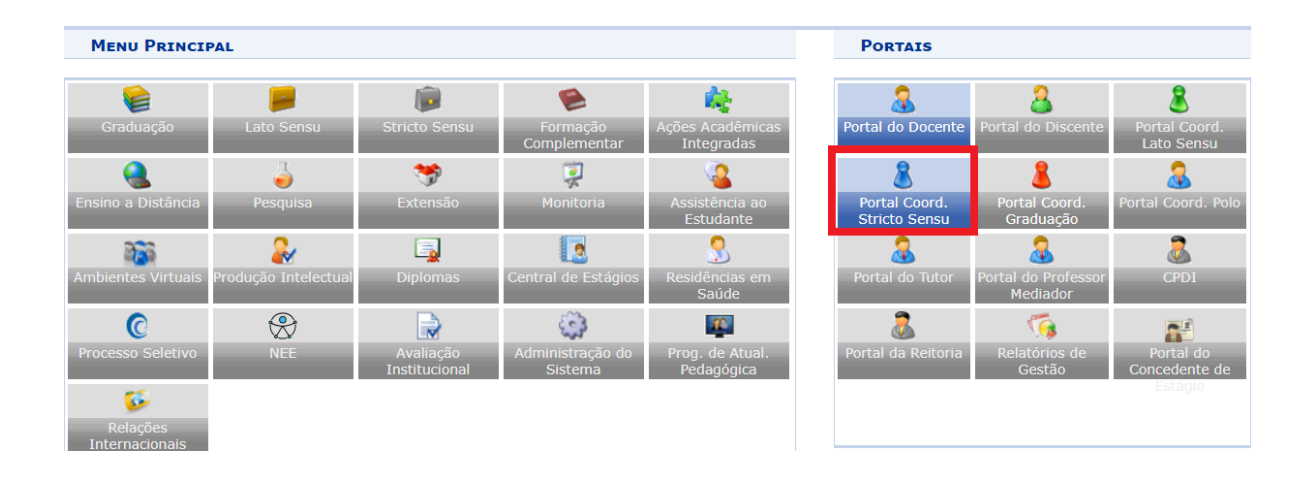

## Matricular em Defesa

#### Caminho: Portal do Coordenador > Matrícula > Atividade > Matricular

| 💿 Cadastros   🐉 Aluno   🚠 Turmas    | 😹 Matrículas 🛛 🔍 Consultas 🗋 Relatórios 🗏 🔜 Biblioteca 📔 🌉 Pág                                                                | jina WEB   🚺 Outros                              |
|-------------------------------------|----------------------------------------------------------------------------------------------------|--------------------------------------------------|
| Não há notícias cadastradas.        | Analisar Matriculas de Alunos do Seu Programa   Analisar Matriculas de Alunos de Outros Programas   Matricular Aluno Especial | Coordenação de Pós-<br>PROGRAMA DE PÓS-GRADUAÇÃO |
|                                     | Matricular Aluno Regular                                                                                                    | Calendário 2022.1                                |
|                                     | ᡖ Atividades 🔹 🕴 问 Matricula                                                                                                  | ir etiyo                                         |
|                                     | Renovar                                                                                                    | Matrícula 22 a 24/09/                            |
| MATRÍCULAS ON-LINE PENDENTES DE ORI | NTAÇÃO 🔄 Consolid                                                                                                    | ar a On-Line                                     |
| Não há matrículas pendentes         | 🛃 Validar                                                                                                    | 22 a 22/05/                                      |
|                                     | 📑 Excluir                                                                                                    | 4atrícula On-Line                                |
| T                                   |                                                                                                    | 17/05/2022 a 22/05/                              |

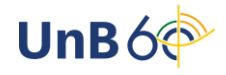

Marque a caixa de seleção e mande "Buscar". Assim que o aluno for localizado, clique na seta verde:

| Portal do Coordenado | DR STRICTO > REGISTRO | DE ATIVIDADE ACA      | DÊMICA ESPECÍFICA      |      |              |      |   |
|----------------------|-----------------------|-----------------------|------------------------|------|--------------|------|---|
|                      |                       | Buscar D              | ISCENTE                |      |              |      |   |
| C)                   | Matrícula:            |                       |                        |      |              |      |   |
| •                    | CPF:                  |                       |                        |      |              |      |   |
|                      | Nome do Discente:     |                       |                        |      |              |      |   |
|                      | Programa              | PROGRAMA DE PÓS-GR    | ADUAÇÃO EM GEOLOGIA    |      |              |      |   |
|                      |                       | Buscar                | Cancelar               |      |              |      |   |
|                      | a                     | : Visualizar Detalhes | 🜍: Selecionar Discente |      |              |      |   |
|                      |                       | SELECIONE ABAIXO      | O DISCENTE (1)         |      |              |      |   |
| Matrícula            | Aluno                 |                       |                        | Nome | e Social Sta | atus |   |
| GEOLOGIA - DOUTO     | ORADO                 |                       |                        |      |              |      |   |
|                      |                       |                       |                        | Não  | AT           | ινο  | ٢ |

Marque apenas a caixa de seleção "Atividade", digite DPG9200 e clique em "Buscar Atividades". Assim que a atividade for localizada, clique na seta verde:

Portal do Coordenador Stricto > Matrícula em Atividade > Seleção da Atividade Acadêmica Específica

|          |        | Tipo: REGULAR           |         |                   |            |                    |                   |    |      |
|----------|--------|-------------------------|---------|-------------------|------------|--------------------|-------------------|----|------|
|          |        |                         | S       | ELECIONE OS CR    | ITÉRIOS I  | DE BUSCA DAS AT    | IVIDADES          |    |      |
|          |        | Programa:               | SELECIO | NE                |            |                    | ```               | •  |      |
| L>       |        | Atividade:              | DPG9200 |                   |            |                    |                   |    |      |
|          |        | Tipo de Atividade:      | SELECIO | NE 🗸              |            |                    |                   |    |      |
|          |        |                         |         | Buscar Atividades | << Selecio | nar Outro Discente | Cancelar          |    |      |
|          |        |                         |         |                   | •          |                    |                   |    |      |
|          |        |                         |         | (                 | Selection  | ar Atividade       |                   |    |      |
|          |        |                         |         | SELECIONE U       | MA DAS AT  | IVIDADES ABAIXO    | (1)               |    |      |
| Atividad | le     |                         |         | Тіро              |            | Forma de Partici   | ipação            |    | СН   |
| DPG9200  | ) - De | efesa de Trabalho Final |         | DISSERTAÇÃO/TE    | SE         | ATIVIDADE DE OR    | IENTAÇÃO INDIVIDU | AL | 0h 🌍 |
|          |        |                         |         |                   |            |                    |                   |    |      |

Preencha os campos "Ano-Período" e "Data de Início" e clique em "Próximo Passo":

| Portal do Coordenador Stricto > M | atrícula em Atividade > Registro da Atividade           |
|-----------------------------------|---------------------------------------------------------|
|                                   |                                                         |
| Matrícula:                        |                                                         |
| Discente:                         |                                                         |
| Programa: PROGRAMA DE PÓS-GR      | ADUAÇÃO EM GEOLOGIA                                     |
| Curso: GEOLOGIA - DOUTORA         | 00                                                      |
| Status: ATIVO                     |                                                         |
| Tipo: REGULAR                     |                                                         |
|                                   |                                                         |
|                                   | INFORME OS DETALHES DO REGISTRO DA ATIVIDADE            |
|                                   | Atividade: DPG9200 - Defesa de Trabalho Final           |
| Tipo da                           | Atividade: DISSERTAÇÃO/TESE                             |
| Ano-                              | Período: 🔹 2022 🛛 . 🚺                                   |
| Data d                            | e Início: * Julho V / 2022 V                            |
|                                   | << Selecionar Outra Atividade Cancelar Próximo Passo >> |
|                                   | * Campos de preenchimento obrigatório.                  |

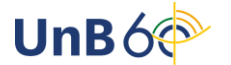

### Confirme a operação inserindo sua senha:

| PORTAL DO COORDENADOR ST | xicto > Matrícula em Atividade > Confirmação   |
|--------------------------|------------------------------------------------|
|                          |                                                |
| Matrícula:               |                                                |
| Discente:                |                                                |
| Programa: PROGRAMA       | DE PÓS-GRADUAÇÃO EM GEOLOGIA                   |
| Curso: GEOLOGIA          | - DOUTORADO                                    |
| Status: ATIVO            |                                                |
| Tipo: REGULAR            |                                                |
|                          |                                                |
|                          | Dados do Registro                              |
|                          | Atividade: DPG9200 - Defesa de Trabalho Final  |
|                          | Tipo da Atividade: DISSERTAÇÃO/TESE            |
|                          | Ano-Período: 2022.1                            |
|                          | Data de Início: Julho / 2022                   |
|                          | Confirmar << Alterar Dados Informados Cancelar |
|                          |                                                |
|                          | CONFIRME SUA SENHA                             |
|                          | Senha: * ••••••                                |
|                          | · · · · · · · · · · · · · · · · · · ·          |

Após confirmar, verifique se a operação foi realizada com sucesso, conforme mensagem abaixo:

| • Matrícula em Atividade para DPG9200 - Defesa de Trabalho Final do(a) aluno(a) realizada com sucesso!                | (x) fechar men |
|----------------------------------------------------------------------------------------------------|----------------|
| 😳 Cadastros   🐉 Aluno   🚠 Turmas   属 Matrículas   🔍 Consultas 🗋 Relatórios   🖺 Biblioteca   🗉 Página WEB   🚺 Outros 👘 |                |
| Portal do Coordenador Stricto > Matrícula em Atividade > Confirmação                                                  |                |
| Matrícula:<br>Discente:                                                                                               |                |
| Programa: PROGRAMA DE POS-GRADUAÇÃO EM GEOLOGIA                                                                       |                |
| Status: ATIVO<br>Tipo: REGULAR                                                                                        |                |
| Dados do Registro                                                                                                    |                |
| Atividade: DPG9200 - Defesa de Trabalho Final                                                                         |                |
| Tipo da Atividade: DISSERTAÇÃO/TESE                                                                                   |                |
| Ano-Período: 2022.1                                                                                                   |                |
| << Selecionar outro Discente << Utilizar o mesmo Discente Cancelar                                                    |                |
| Dortal da Coordonador Stricto                                                                                         |                |

# Cadastrar Banca de Defesa

Caminho: Portal do Coordenador Stricto Sensu > Aluno > Conclusão > Cadastrar Bancas > Banca de Defesa

| 🕓 Cadastros 🛛 🛽 🖉 | 🛛 🖌 🖓 🔒 🖓 Aluno                              | trícul | as   🔍 Consultas 🗋 Relatórios   🜅 Biblioteca   🖭 Página     | WEE  | 3   🚺 Outros                                                      |
|-------------------|----------------------------------------------|--------|-------------------------------------------------------------|------|-------------------------------------------------------------------|
| Não há notíc      | Consulta Avançada<br>] Gerenciar Orientações |        |                                                             | Co   | ordenação de Pós-Graduação<br>DGRAMA DE PÓS-GRADUAÇÃO EM GEOLOGIA |
|                   | Cadastro<br>Documentos                       |        |                                                             |      | Calendário 2022.1                                                 |
|                   | Notas                                        | •      |                                                             | Per  | íodo letivo                                                       |
|                   | Vínculo                                      | •      |                                                             | 06/0 | 06/2022 a 24/09/2022                                              |
| MATRÍCULAS O      | Conclusão                                    | •      | Cadastrar Bancas                                            | - •  | Banca de Oualificação                                             |
| Não há matrícul 🤗 | Discente com NEE                             | •      | Acompanhar Procedimentos após Defesa                        |      | Banca de Defesa                                                   |
|                   | Cadastro dos Bolsistas CNPq                  |        | Confirmar Recebimento de Tese/Dissertação                   | - 1  | Alterar Bancas                                                    |
| TRANCAMENTO       | Bolsas Docência Assistida                    | •      | Validar Documentação Para Homologação de Diploma            |      | Declaração de Participação em Banca                               |
| Não há trancam    | Produto Educacional                          | •      | Homologação de Diploma                                      | ,    | Cadastrar Defesa de Aluno Concluído                               |
| SUSPENSÕES P      | Fórum de Cursos                              |        | Comprovante de Solicitação Homologação                      |      | Validar Bancas Pendentes                                          |
| Não há suspensõe  | s pendentes                                  |        | Visualizar Solicitações de Homologação de Diploma pendentes | s    | Memorandos                                                        |

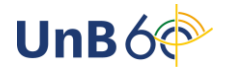

Marque a caixa de seleção e mande "Buscar". Assim que o aluno for localizado, clique na seta verde:

|                  |                   | BUSCAR DISCENTE                                |             |        |  |
|------------------|-------------------|------------------------------------------------|-------------|--------|--|
|                  | Matrícula:        |                                                |             |        |  |
| ~                | CPF:              |                                                |             |        |  |
|                  | Nome do Discente: |                                                |             |        |  |
|                  | Programa:         | PROGRAMA DE PÓS-GRADUAÇÃO EM GEOLOGIA          |             |        |  |
|                  |                   | Buscar Cancelar                                |             |        |  |
|                  |                   |                                                |             |        |  |
|                  |                   | : Visualizar Detalhes 🛛 🌍: Selecionar Discente |             |        |  |
|                  |                   | SELECIONE ABAIXO O DISCENTE (1)                |             |        |  |
| Matrícula        | Aluno             |                                                | Nome Social | Status |  |
| GEOLOGIA - DOUTO | ORADO             |                                                |             |        |  |
| <b>A</b> =       |                   |                                                | Não         | ATIVO  |  |

1 Discente(s) Encontrado(s)

Insira as informações da banca e clique em "Próximo Passo":

| Abiuidada Matula       | DADOS DA BANCA                                                                 |
|------------------------|--------------------------------------------------------------------------------|
| Atividade Matricu      | Tion DEESA                                                                     |
| Lo                     | cal: * (SAA                                                                    |
| Dance no Transal       |                                                                                |
| DADOS DO TRADACI       |                                                                                |
|                        |                                                                                |
|                        | Data: * 08/07/2022                                                             |
|                        | Hora: * 06:00 (HH:mm)                                                          |
| Gran                   | de Area: * Clências Humanas                                                    |
|                        | Area: * Psicologia                                                             |
|                        | Sub-Area: SELECIONE                                                            |
| Esp                    | edialidade: SELECIONE V                                                        |
| Português Inglês Esp   | anhol Francês                                                                  |
| •                      | 国   3,   X % 6, 10 (*   約 %   m   ダ   B Z   D #   <u>A</u> * 型 *   手 吾 元 二   ※ |
|                        | 2 Etilos - Parágrafo - Fonte - Tamanho da F - 1 = 1 = 1 = 1 = 1 = 1            |
| Obrigatorio            |                                                                                |
|                        |                                                                                |
|                        | Titulo em Portugues                                                            |
|                        |                                                                                |
| Titulo em Português: * |                                                                                |
|                        |                                                                                |
|                        |                                                                                |
|                        |                                                                                |
|                        |                                                                                |
|                        |                                                                                |
|                        |                                                                                |
|                        |                                                                                |
|                        | 🔲 🗟 👗 🖾 🖏 🕐 🕐 🏦 🎲 🚥 🛷 B 🖌 U 🐼 🛕 * 💇 * 🗐 🎫 🚍 🔛                                  |
|                        | 🖉 Estilos - Parágrafo - Fonte - Tamanho da F - 🗄 🗄 🗟 🗟 🛶 🍏 🕁                   |
|                        |                                                                                |
|                        |                                                                                |
|                        | Resumo em Português                                                            |
|                        |                                                                                |
| Resumo em Português: * |                                                                                |
|                        |                                                                                |
|                        |                                                                                |
|                        |                                                                                |
|                        |                                                                                |
|                        |                                                                                |
|                        |                                                                                |
|                        |                                                                                |
|                        | 🔲 🗟 🗶 😘 🚳 🕐 (*) 🖓 🕼 🛶 🛷 B 🖌 U 🖗 🗛 * 💇 * 🚍 🚍 🚍 😹                                |
|                        | 🖉 Estilos - Parágrafo - Fonte - Tamanho da F- 1 = := := := := := := :          |
|                        |                                                                                |
|                        |                                                                                |
|                        | Palavras Chave em Portugués                                                    |
|                        |                                                                                |
| Palavras Chave em 🖕    |                                                                                |
| Português: "           |                                                                                |
|                        |                                                                                |
|                        |                                                                                |
|                        |                                                                                |
|                        |                                                                                |
|                        |                                                                                |
|                        |                                                                                |
|                        | Concelar Próximo Passo >>                                                      |
|                        |                                                                                |
|                        | * Campos de preenchimento obrigatório.                                         |

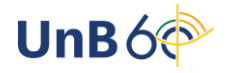

Insira os membros da banca, com a respectiva função, e clique em "Adicionar Membro". É obrigatória a inclusão de examinador externo à instituição. No primeiro cadastro do examinador externo à instituição, o usuário deverá clicar em "Cadastrar novo Membro":

| Portal do Coordenado              | R STRICTO > BANCA    | de Pós > Memb   | ros da Ba    | ANCA             |                                  |   |
|-----------------------------------|----------------------|-----------------|--------------|------------------|----------------------------------|---|
|                                   |                      | Мем             | BROS DA I    | Banca            |                                  |   |
| Função: 🔿 PRESIDENT               | e O examinador inte  | erno O examinal | DOR EXTERN   | IO AO PROGRAMA   | EXAMINADOR EXTERNO À INSTITUIÇÃO |   |
| Membro Externo à In               | STITUIÇÃO            |                 |              |                  |                                  |   |
| Nome: 🖈                           |                      |                 |              | Ca               | idastrar novo Membro             |   |
| Email: \star                      |                      |                 |              |                  |                                  |   |
| Instituição de Ensino:            |                      |                 |              |                  |                                  |   |
| Maior Formação: 🔹                 | SELECIONE            |                 | ~            |                  |                                  |   |
| Ano de Conclusão:                 |                      |                 |              |                  |                                  |   |
| Sexo: \star 🧕                     | Masculino O Feminino | )               |              |                  |                                  |   |
| Participação por Videoconferência | a? 🔹 🔿 Sim 🔎 Não     |                 |              |                  |                                  |   |
|                                   |                      | Ad              | licionar Men | nbro             |                                  |   |
| LISTAGEM DOS MEMBROS DA           | BANCA                |                 |              |                  |                                  |   |
|                                   |                      | <u>ગ</u> ા      | Remover M    | 1embro           |                                  |   |
| Função                            | Membro               |                 |              | Participação     | o por Videoconferência?          |   |
| Externa à Instituição             |                      |                 |              | Não              | 1                                | 9 |
| Interna                           |                      |                 |              | Não              |                                  | • |
| Presidente                        |                      |                 |              | Não              |                                  | 0 |
|                                   |                      | << Dados Gerais | Cancelar     | Próximo Passo >> |                                  |   |

### Confirme a operação clicando em "Confirmar":

| PORTAL DO COOR             | idenador Stricto > Banca de Pós > Resumo                                  |
|----------------------------|---------------------------------------------------------------------------|
| Matríc<br>Discer<br>Progra | ula:<br>nte:<br>ma: PROGRAMA DE PÓS-GRADUAÇÃO EM GEOLOGIA                 |
| Cui                        | rso: GEOLOGIA - DOUTORADO                                                 |
| Stat                       | tus: ATIVO                                                                |
| Т                          | ipo: REGULAR                                                              |
|                            | Dados da Banca                                                            |
|                            | Tipo: DEFESA                                                              |
|                            | Local: SAA                                                                |
|                            | Data: 08/07/2022                                                          |
|                            | Hora: 06:00                                                               |
| A                          | xtividade: DPG9200 - Defesa de Trabalho Final - 0h (2022.1) - MATRICULADO |
| DADOS DO TRABA             | ALHO                                                                      |
|                            | Título: Título em Português                                               |
| Título e                   | m Inglês: 0000000000                                                      |
| Palavr                     | ras chave: Palavras Chave em Português                                    |
|                            | Páginas: 200                                                              |
| Gra                        | nde Área: Ciências Humanas                                                |
|                            | Área: Psicologia                                                          |
|                            | Resumo: Resumo em Português                                               |
| Resumo e                   | m Inglês: 0000000000                                                      |
| MEMBROS DA BAI             | NCA                                                                       |
| Externo à Instituição      | PROFESSOR TESTE Participação por Videoconferência? Não                    |
| Externo à Instituição      | PROFESSOR TESTE 2 Participação por Videoconferência? Não                  |
| Interna                    | Participação por Videoconferência? Não                                    |
| Interno                    | Participação por Videoconferência? Não                                    |
|                            | Confirmar << Dados Gerais << Membros da Banca Cancelar                    |

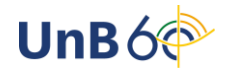

Obs.: O orientador do discente também poderá cadastrar a banca no Portal do Docente do SIGAA, no seguinte caminho:

Portal do Docente > Ensino > Orientações de Pós-Graduação > Meus Orientandos > Solicitar Banca > Cadastrar Banca de Defesa, conforme figura a seguir:

| PORTAL DO | DOCENTE >             | > Ori   | entações de Pós  | -Graduação                       |                  |                                                                   |             |       |         |                       |            |
|-----------|-----------------------|---------|------------------|----------------------------------|------------------|-------------------------------------------------------------------|-------------|-------|---------|-----------------------|------------|
|           |                       |         | 🔍: Detalhes do D | iscente  □: V<br>Ž: Solicitar Ba | isualiza<br>inca | ar Histórico 🔍: Visualizar Orienta<br>🎤: Revisar Tese/Dissertação | ações Dadas |       |         |                       |            |
|           | _                     |         |                  | LIS                              | TA DE            | ORIENTANDOS                                                       |             |       |         |                       |            |
|           | Status do<br>Discente |         | Discente         |                                  |                  |                                                                   |             |       |         |                       |            |
|           | MESTRADO              | 0       |                  |                                  |                  |                                                                   |             |       |         |                       |            |
|           | ATIVO                 |         |                  |                                  |                  |                                                                   |             | 🔲 🔍 🗵 | 0       | 8                     |            |
|           | ATIVO                 |         |                  |                                  |                  |                                                                   |             | 🖉 🔍 💆 | - 2     | 3                     |            |
|           | DOUTORAL              | DO      |                  |                                  |                  |                                                                   |             |       |         |                       |            |
|           | DEFENDIDO             |         |                  |                                  |                  |                                                                   |             |       | 1       | 8                     |            |
|           |                       |         |                  |                                  |                  |                                                                   |             | _     |         | 190123427 - Haris Raa | za         |
|           |                       |         |                  | 1                                | 0                |                                                                   |             |       | 0       | Cadastrar Banca de Qu | alificacao |
|           |                       |         |                  | LISI                             | ADEC             | OORIENTANDOS                                                      |             |       | $\odot$ | Cadastrar Banca de De | fesa       |
|           | D                     | viscent | e                |                                  |                  |                                                                   |             |       |         | Listar Bancas         |            |

Após o cadastramento da banca pelo orientador, o coordenador/secretária deverá aprova-la no Portal do Coordenador Stricto Sensu.

### Registrar Resultado da Banca de Defesa - Consolidação da Atividade

| 🔾 Cadastros   🐉 Aluno   🚠 Turmas    | 🕞 Matrículas   🔍 Consultas 🗋 Relatórios   🛅 Bibliote                                                                            | ca   💻 Págin | a WEB 丨 🚺          |
|-------------------------------------|----------------------------------------------------------------------------------------------------|--------------|--------------------|
| Não há notícias cadastradas.        | Analisar Matriculas de Alunos do Seu Programa<br>Analisar Matriculas de Alunos de Outros Programas<br>Matricular Aluno Especial |              | Coorde<br>PROGRAM/ |
|                                     | Matricular Aluno Regular                                                                                                    |              | CALEN              |
|                                     | 👌 Atividades 🔹 🕨                                                                                                    | Matricular   | et                 |
|                                     |                                                                                                    | Renovar Ma   | atrícula           |
| MATRÍCULAS ON-LINE PENDENTES DE ORI | 🔒 Consolidar                                                                                                    | C            |                    |
| Não há matrículas pendentes         |                                                                                                    | 🖶 Validar    | 22                 |
|                                     |                                                                                                    | 📑 Excluir    | 4a                 |
| TRANCAMENTOS PENDENTES DE ORIENTACI | ίο.                                                                                                    |              | 17/05/2022         |

Caminho: Portal do Coordenador Stricto Sensu > Matrículas > Atividades > Consolidar

Marque a caixa de seleção e mande "Buscar". Assim que o aluno for localizado, clique na seta verde:

| PORTAL DO COORDENADO | ortal do Coordenador Stricto > Registro de Atividade Acadêmica Específica |                     |                        |          |            |   |
|----------------------|---------------------------------------------------------------------------|---------------------|------------------------|----------|------------|---|
|                      |                                                                           |                     |                        |          |            |   |
|                      |                                                                           | Buscar              | DISCENTE               |          |            |   |
|                      | Matrícula:                                                                |                     |                        |          |            |   |
|                      | CPF:                                                                      |                     |                        |          |            |   |
|                      | Nome do Discente:                                                         |                     |                        |          |            |   |
|                      | Programa: PR                                                              | OGRAMA DE PÓS-G     | RADUAÇÃO EM GEOLOGIA   |          |            |   |
|                      |                                                                           | Buscar              | Cancelar               |          |            |   |
|                      |                                                                           |                     |                        |          |            |   |
|                      | A.: V                                                                     | 'isualizar Detalhes | 🕥: Selecionar Discente |          |            |   |
|                      | 5                                                                         | SELECIONE ABAIX     | O O DISCENTE (1)       |          |            |   |
| Matrícula /          | luno                                                                      |                     |                        | Nome Soc | ial Status |   |
| GEOLOGIA - DOUTO     | RADO                                                                      |                     |                        |          |            | _ |
|                      |                                                                           |                     |                        | Não      | ATIVO      | ٢ |

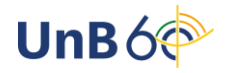

Selecione a atividade DPG9200 clicando na seta verde:

| PORTAL DO COORDER          | nador Stricto > Consolidação de Atividade > Seleção de atividade         |         |   |
|----------------------------|--------------------------------------------------------------------------|---------|---|
| Matrícula:<br>Discente:    |                                                                          |         |   |
| Programa:                  | PROGRAMA DE POS-GRADUAÇÃO EM GEOLOGIA                                    |         |   |
| Curso:                     | : GEOLOGIA - DOUTORADO                                                   |         |   |
| Status:                    | : ATIVO                                                                  |         |   |
| Tipo:                      | REGULAR                                                                  |         |   |
|                            | Selecionar Atividade                                                     |         |   |
|                            | Esse discente possui 1 matrícula(s) em atividades acadêmicas específicas |         |   |
| Atividades                 |                                                                          | Período |   |
| DPG9200 - Defesa de Trabal | lho Final - Oh                                                           | 2022.1  | ٢ |
|                            | << Selecionar Outro Discente Cancelar                                    |         |   |

Selecione a situação e marque a data final de acordo com o mês e ano da banca de defesa. Após o procedimento, clique em "Próximo Passo":

| PORTAL DO COORDENADOR S | itricto > Consolidação de Atividade > Registro da Atividade         |
|-------------------------|---------------------------------------------------------------------|
|                         |                                                                     |
| Matrícula:              |                                                                     |
| Discente:               |                                                                     |
| Programa: PROGRA        | MA DE PÓS-GRADUAÇÃO EM GEOLOGIA                                     |
| Curso: GEOLOG           | IA - DOUTORADO                                                      |
| Status: ATIVO           |                                                                     |
| Tipo: REGULAR           | ٤                                                                   |
|                         |                                                                     |
|                         | INFORME OS DETALHES DO REGISTRO DA ATIVIDADE                        |
|                         | Atividade: DPG9200 - Defesa de Trabalho Final                       |
|                         | Tipo da Atividade: DISSERTAÇÃO/TESE                                 |
|                         | Ano Período: 2022 . 1                                               |
|                         | Data de Início: Julho / 2022                                        |
|                         | RESULTADO                                                           |
|                         | Data Final: 🖈 Julho 🛛 🗸 / 🛛 2022 🗸 🧲 Mês e Ano que ocorreu a defesa |
|                         | Situação: APROVADO                                                  |
|                         | << Selecionar Outra Atividade Cancelar Próximo Passo >>             |

Confirme as informações cadastradas, numere a ata e preencha o corpo da ata e clique em Próximo Passo >> \_\_\_\_\_\_

| PORTAL D                                               | O COORDENADOR STRICTO > C                                                                                                    | Adastrar Ata da Banca de Defesa                             |                                                                                                    |                                                                                                    |
|--------------------------------------------------------|----------------------------------------------------------------------------------------------------|-------------------------------------------------------------|----------------------------------------------------------------------------------------------------|----------------------------------------------------------------------------------------------------|
|                                                        |                                                                                                    | Dados da Defesa                                             |                                                                                                    |                                                                                                    |
| Coo                                                    | Discente:<br>CPF:<br>Email:<br>prientador: Não informado<br>Local: SAA<br>Data: 08/07/2022<br>Hora: 05/00                                                                                                    |                                                             |                                                                                                    |                                                                                                    |
| Tipo<br>Número d                                       | e da banca: DEFESA<br>le páginas: 200                                                                                                    |                                                             |                                                                                                    |                                                                                                    |
| Τίτυιο                                                 |                                                                                                    |                                                             |                                                                                                    |                                                                                                    |
| Titulo er                                              | n Portugues                                                                                                    |                                                             |                                                                                                    |                                                                                                    |
| Τίτυιο εμ Ι                                            | NGLÊS:                                                                                                    |                                                             |                                                                                                    |                                                                                                    |
| 0000000                                                | 00000                                                                                                    |                                                             |                                                                                                    |                                                                                                    |
| RESUMO                                                 |                                                                                                    |                                                             |                                                                                                    |                                                                                                    |
| Resumo em Po                                           | rtugues                                                                                                    |                                                             |                                                                                                    |                                                                                                    |
| RESUMO EM ]                                            | INGLÊS:                                                                                                    |                                                             |                                                                                                    |                                                                                                    |
| 00000000000000000                                      | )                                                                                                    |                                                             |                                                                                                    |                                                                                                    |
| PALAVRAS-CI                                            | HAVE                                                                                                    |                                                             |                                                                                                    |                                                                                                    |
| Palavras Chave                                         | e em Portugues                                                                                                    |                                                             |                                                                                                    |                                                                                                    |
| TEMBROS DA                                             |                                                                                                    | <b>a</b> 11                                                 | ~                                                                                                   | -                                                                                                    |
|                                                        |                                                                                                    |                                                             |                                                                                                    |                                                                                                    |
| DADOS DA A                                             | TA DE DEFESA                                                                                                    |                                                             |                                                                                                    |                                                                                                    |
| Número da Ata<br>Corpo da Ata:                         | a: * Sob controle                                                                                                    | do PPG                                                      |                                                                                                    |                                                                                                    |
| Aos xxxxx dia:<br>XXXXXXXXXXXXXXXXXXXXXXXXXXXXXXXXXXXX | s do mês de xxxxxx do ano de dois m<br>QXX. A bance examinadora foi comp<br>QX, UnB, ei XXXXXXXXXXXXX, UNB, ori<br>membros da bance examinadora e et<br>que iniciasse a apresentação da disser<br>ori 5. xxxxXXXXXXXXXXXXXXXXXXXXXXXXXXXXXXXX | XXXXXXX, ås 00h30min, no XXXXXXXXXXXXXXXXXXXXXXXXXXXXXXXXXX | banca examinadora de tese<br>no, xoxxxxxxxxxx, coorde<br>sesor xxxxxxxxxxxxxxxxxxxxxxxxxxxxxxxxxxxx | de doutorado do(a) aluno(a)<br>examinador interno,<br>nador do programa, que, após<br>que de imediato solicitou a(o)<br>orseentação. Concluída a<br>, ao examinador interno,<br>nento; tendo sido (aprovado ou<br>no prazo de XX dias; contendo<br>20 - CEPE, o(a) candidato(a) nãi |

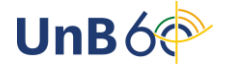

### Confirme a operação:

| l do Coorde | vador Stricto > Consolidação de Atividade > Confirmação |
|-------------|---------------------------------------------------------|
| Matrícula:  |                                                         |
| Discente:   |                                                         |
| Programa:   | PROGRAMA DE PÓS-GRADUAÇÃO EM GEOLOGIA                   |
| Curso:      | GEOLOGIA - DOUTORADO                                    |
| Status:     | ATIVO                                                   |
| Tipo:       | REGULAR                                                 |
|             |                                                         |
|             | Atividade: DPG9200 - Defesa de Trabalho Final           |
|             | Tipo da Atividade: DISSERTAÇÃO/TESE                     |
|             | Ano-Período: 2022.1                                     |
|             | Data de Início: Julho / 2022                            |
|             | Data Final: Julho / 2022                                |
|             | Resultado: APROVADO                                     |
|             |                                                         |

### Emitir Ata de Defesa SIGAA

Caminho: Portal do Coordenador Stricto Sensu > Aluno > Conclusão > Cadastrar Bancas > Alterar Bancas

| Cadastros                   | 🐉 Aluno   🚠 Turmas   📦 Ma                    | trícula     | as   🔍 Consultas 🗋 Relatórios   🛅 Biblioteca   🖭 Página     | WEB  | 🚺 Outros                            |
|-----------------------------|----------------------------------------------|-------------|-------------------------------------------------------------|------|-------------------------------------|
| Não há notí                 | Consulta Avançada<br>E Gerenciar Orientações |             |                                                             | Coc  | ordenação de Pós-Graduação          |
|                             | Cadastro<br>Documentos<br>Notas              | •<br>•<br>• |                                                             | Perí | CALENDÁRIO 2022.1                   |
|                             | Vínculo                                      | •           |                                                             | 06/0 | 6/2022 = 24/09/2022                 |
| MATRÍCULAS O                | Conclusão                                    | •           | Cadastrar Bancas                                            | - +  | Banca de Qualificação               |
| Não há matrícul             | ⑦ Discente com NEE                           | •           | Acompanhar Procedimentos após Defesa                        | _    | Banca de Defesa                     |
|                             | Cadastro dos Bolsistas CNPq                  |             | Confirmar Recebimento de Tese/Dissertação                   | - 1  | Alterar Bancas                      |
| TRANCAMENTO                 | Bolsas Docência Assistida                    | •           | Validar Documentação Para Homologação de Diploma            | - 1  | Declaração de Participação em Banca |
| Não há trancam              | Produto Educacional                          | •           | Homologação de Diploma                                      | _,   | Cadastrar Defesa de Aluno Concluído |
| Suspensões P                | Fórum de Cursos                              |             | Comprovante de Solicitação Homologação                      |      | Validar Bancas Pendentes            |
| Não há suspensões pendentes |                                              |             | Visualizar Solicitações de Homologação de Diploma pendentes | s    | Memorandos                          |

O coordenador/secretário poderá gerar a ata e folhas de correções clicando no ícone repertensional emitir a ata de defesa clicando no botão , conforme imagem abaixo:

| PORTAL     | DO COO                                      |                                                                                                    |                                                                                                    |                   |            |                                     |     |
|------------|---------------------------------------------|----------------------------------------------------------------------------------------------------|----------------------------------------------------------------------------------------------------|-------------------|------------|-------------------------------------|-----|
|            | Matríc<br>Disce<br>Progra<br>Cu<br>Sta<br>T | ula:<br>inte:<br>ima: PROGRAMA DE PÓS-GRA<br>irso: GEOLOGIA - DOUTORAD<br>itus: DEFENDIDO<br>ïpo: REGULAR | NDUAÇÃO EM GEOLOGIA<br>PO                                                                                                 |                   |            |                                     |     |
|            |                                             | 🍞: Gerar Ata de                                                                                           | Q: Visualizar ♥: Alterar ♥: Aprovar Banca<br>e Defesa e Folha de Correções 분: Ver Arquivo da Ata e F<br>¥: Cancelar Banca | olha de Correções |            |                                     |     |
|            |                                             |                                                                                                    | BANCA(S) ENCONTRADA(S) (1)                                                                                                |                   |            |                                     |     |
| Data       | Тіро                                        | Descrição                                                                                                 | Atividade                                                                                                    | Situação          |            |                                     |     |
| 07/07/2022 | DEFESA                                      | Título em Português                                                                                       | DPG9200 - Defesa de Trabalho Final (2022.1)                                                                               | APROVADO          | Q, 🥪 🗶 🖻 🔎 |                                     |     |
|            |                                             |                                                                                                    | << Voltar                                                                                                    |                   | Gera       | ar Ata de Defesa e Folha de Correçó | jes |
|            |                                             |                                                                                                    | and a second second second                                                                                                |                   |            |                                     |     |

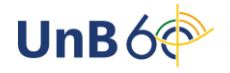

## Acompanhar Procedimentos Após Defesa

Caminho: Portal do Coordenador Stricto Sensu > Aluno > Conclusão > Acompanhar Procedimentos após Defesa

| 💿 Cadastros 🛛 🌡  | 🏷 Aluno 🛛 🚠 Turmas 🔺 属 Ma                  | trícula | s   🔍 Consultas 🗋 Relatórios   🔝 Biblioteca   🖭 Página     | WEB         |
|------------------|--------------------------------------------|---------|------------------------------------------------------------|-------------|
| Não há notíc     | Consulta Avançada<br>Gerenciar Orientações |         |                                                            | Coo<br>PROC |
|                  | Cadastro<br>Documentos<br>Notas            | •<br>•  |                                                            | C           |
|                  | Vínculo                                    | •       |                                                            | 06/06       |
| MATRÍCULAS O     | Conclusão                                  | •       | Cadastrar Bancas                                           | → ri        |
| Não há matrícul  | Discente com NEE                           |         | Acompanhar Procedimentos após Defesa                       | 5           |
|                  | Cadastro dos Bolsistas CNPq                |         | Confirmar Recebimento de Tese/Dissertação                  | li          |
| TRANCAMENTO      | Bolsas Docência Assistida                  | •       | Validar Documentação Para Homologação de Diploma           | 0.5         |
| Não há trancam   | Produto Educacional                        | _       | Homologação de Diploma                                     | , DE        |
| Suspensões P     | Fórum de Cursos                            |         | Comprovante de Solicitação Homologação                     |             |
| Não há suspensõe | es pendentes                               |         | Visualizar Solicitações de Homologação de Diploma pendente | s           |

Ao clicar na opção "Acompanhar Procedimentos após Defesa", o coordenador/secretário deverá preencher qualquer uma das três caixas de seleção para buscar o aluno. Após encontrar o discente, o ícone marcado na figura a seguir deverá ser selecionado:

| Portal do Coordenad | OR STRICTO > ACOMPAN | HAMENTO PROCEDIM      | ENTOS APÓS DEFESA   |        |              |
|---------------------|----------------------|-----------------------|---------------------|--------|--------------|
|                     |                      | Buscar D              | ISCENTE             |        |              |
|                     | Matrícula:           |                       |                     |        |              |
|                     | CPF:                 |                       |                     |        |              |
|                     | □ Nome do Discente:  |                       |                     |        |              |
|                     | Programa             | PROGRAMA DE PÓS-GRA   | ADUAÇÃO EM GEOLOGIA |        |              |
|                     |                      | Buscar                | Cancelar            |        |              |
|                     | A                    | : Visualizar Detalhes | Selecionar Discente |        |              |
|                     |                      | SELECIONE ABAIXO      | O DISCENTE (1)      |        |              |
| Matrícula           | Aluno                |                       |                     | Nome S | ocial Status |
| GEOLOGIA - DOUT     | ORADO                |                       |                     |        |              |
|                     |                      |                       |                     | Não    | DEFENDIDC 🕥  |

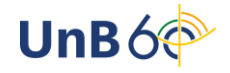

Os dez procedimentos necessários à formatura do discente serão mostrados na tela. Observe que cada uma das etapas possui um responsável (aluno; docente orientador; coordenador/secretário) e cada etapa depende da anterior para ser executada.

Obs.: Os passos de número 4, 5 e 6 estão inativos, haja vista que o módulo da Biblioteca do SIGAA está desativado.

| 1º         | CONSOLIDAÇÃO DA ATIVIDADE DE DEFESA ✓<br>Atividade consolidada. 07/07/2022<br>▹ Baixar ata da defesa e folhas de correções                                          |
|------------|----------------------------------------------------------------------------------------------------|
| 2º         | SUBMISSÃO DA VERSÃO FINAL CORRIGIDA DA TESE<br>Aguardando envio pelo aluno.                                                                                         |
| 3º         | Aprovação da versão FINAL CORRIGIDA DA TESE<br>Aguardando envio pelo aluno.                                                                                         |
| <b>4</b> ° | SOLICITAÇÃO DA FICHA CATALOGRÁFICA<br>Aguardando solicitação da ficha catalográfica pelo aluno. Inativo                                                             |
| 5°         | RESSUBMISSÃO DA VERSÃO FINAL CORRIGIDA DA TESE COM FICHA CATALOGRÁFICA<br>Aguardando ressubmissão do trabalho com a ficha catalográfica para revisão do orientador. |
| 6º         | Aprovação da versão FINAL CORRIGIDA DA TESE COM FICHA CATALOGRÁFICA<br>Aguardando ressubmissão do trabalho com a ficha catalográfica para revisão do orientador.    |
| 7°         | Assinatura do termo de autorização de PUBLICAÇÃO<br>Aguardando assinatura do termo de autorização pelo aluno.                                                       |
| 8º         | RECEBIMENTO DA VERSÃO FINAL PELA COORDENAÇÃO<br>Necessário a aprovação da versão final com ficha catalográfica pelo orientador. Ação do<br>Coordenador/Secretário   |
| <b>9</b> º | VALIDAR DOCUMENTOS OBRIGATÓRIOS<br>Necessário a assinatura do termo de publicação pelo aluno.                                                                       |
| 10°        | SOLICITAÇÃO DE HOMOLOGAÇÃO DO DIPLOMA<br>Necessário inserir os documentos obrigatórios. Ação do<br>Coordenador/Secretário                                           |

#### Passo 2: Portal do Discente

Caminho: Portal do Discente > Ensino > Acompanhar Procedimentos após Defesa

|                                                      | 6 | Ensino 🍦 Pesquisa  🦈 Extensão 🔚 Biblioteca 🙇 Bolsas 🍓 Outros |  |  |  |
|------------------------------------------------------|---|--------------------------------------------------------------|--|--|--|
|                                                      |   | Consultar Minhas Notas                                       |  |  |  |
|                                                      |   | Emitir Atestado de Matrícula                                 |  |  |  |
|                                                      |   | Emitir Histórico                                             |  |  |  |
| Emitir Histórico com Ementa, Bibliografia e Programa |   |                                                              |  |  |  |
|                                                      |   | Emitir Declaração de Vínculo                                 |  |  |  |
|                                                      |   | Emitir Declaração para Passe Livre Estudantil                |  |  |  |
|                                                      |   | Matrícula On-Line                                            |  |  |  |
|                                                      |   | Retirar Matrícula                                            |  |  |  |
|                                                      | _ | Trancamento de Matrícula , ste semestre                      |  |  |  |
|                                                      | Ê | Acompanhar Procedimentos após Defesa Ver turmas anteriores   |  |  |  |
|                                                      | 2 | Submeter Teses/Dissertações                                  |  |  |  |
|                                                      |   | Colondária Aradêmias                                         |  |  |  |
| 1                                                    |   | Calendario Academico                                         |  |  |  |
|                                                      |   | Consultas Gerais                                             |  |  |  |
|                                                      |   |                                                              |  |  |  |

Não há atividades cadastradas para os próximos 15 dias ou decorridos 7 dias.

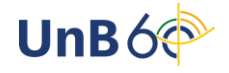

O discente deverá clicar em "Submeter versão corrigida":

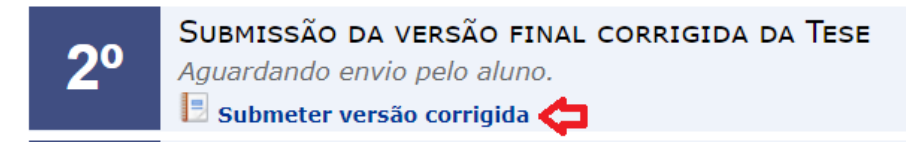

Após o procedimento, o aluno deverá fazer o upload da versão final da dissertação/tese em "Escolher ficheiro", preencher o resumo de alterações efetuadas na versão e clicar em "Cadastrar".

| Portal do Discente > Lista de Revisões e Correções da Tese                                                                              |  |  |  |  |
|----------------------------------------------------------------------------------------------------|--|--|--|--|
|                                                                                                    |  |  |  |  |
| Caro Discente,                                                                                                    |  |  |  |  |
| Utilize o formulário abaixo para enviar revisões de sua Tese para revisão do Orientador.                                                |  |  |  |  |
| Abaixo do formulário están listadas as revisões anteriores sendo nosse ve horizotato o arquivo versionado ou ver os detalhes da revisão |  |  |  |  |
|                                                                                                    |  |  |  |  |
| о в <i>«</i> т                                                                                                    |  |  |  |  |
| Controle de Revisão de Tese                                                                                                    |  |  |  |  |
| Matrícula:                                                                                                    |  |  |  |  |
| Nome:                                                                                                    |  |  |  |  |
| Curso:                                                                                                    |  |  |  |  |
| Ata de Defesa: Visualizar PDF                                                                                                    |  |  |  |  |
| Dados da Revisão 1                                                                                                    |  |  |  |  |
| Arquivo Corrigido : * Escolher ficheiro Dissertação.pdf                                                                                 |  |  |  |  |
| Pesumo: * album žeo ofetu do natio uprže                                                                                                |  |  |  |  |
| Resulto: * Alterações eretuadas nesta versão.                                                                                           |  |  |  |  |
| Observações <u>registradas</u> estarão disponíveis para visualização do orientador.                                                     |  |  |  |  |
| Observação:                                                                                                    |  |  |  |  |
| ?                                                                                                    |  |  |  |  |
| Cadastrar Cancelar                                                                                                    |  |  |  |  |

#### Passo 3: Portal do Docente - Orientador

Após a submissão, o orientador deverá acessar o Portal do Docente:

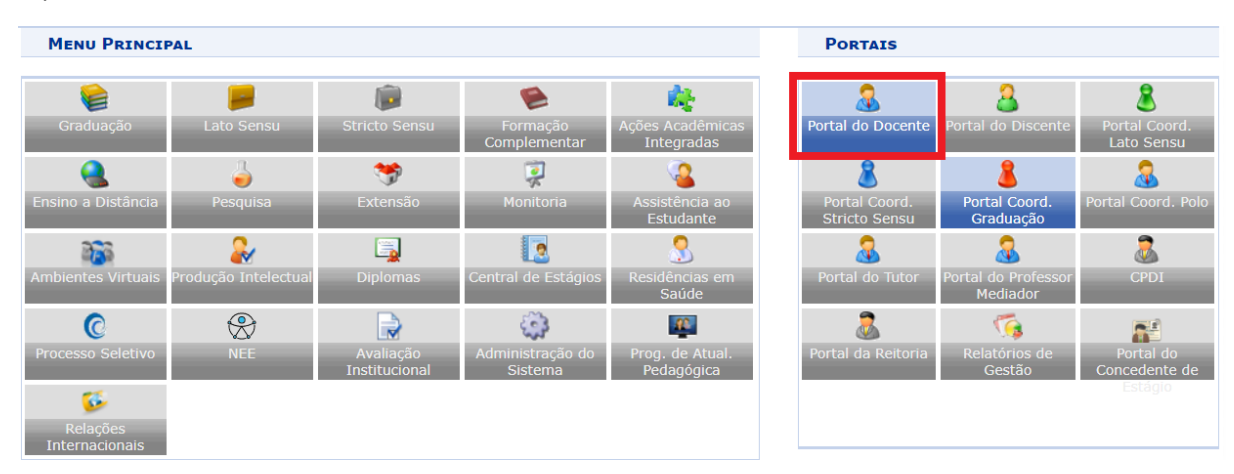

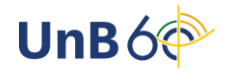

| ¥ | 😂 Ensino 🍦 Pesquisa 🧇 Extensão 🖺 Convênios 🗾 Produção Intelectual 🎧 Outros |          |                                    |  |  |
|---|----------------------------------------------------------------------------|----------|------------------------------------|--|--|
|   | Orientação Acadêmica - Graduação                                           | •        |                                    |  |  |
|   | Orientações Pós-Graduação                                                  | ۱        | Meus Orientandos                   |  |  |
|   | Estágios                                                                   | Þ        | Meus Orientandos NEE               |  |  |
|   | Turmas<br>Projetos                                                         | -<br>• E | Analisar Solicitações de Matrícula |  |  |
|   | Avaliação Institucional                                                    | •        |                                    |  |  |
|   | Consultan                                                                  |          | Bancas •                           |  |  |

### Caminho: Portal do Docente > Ensino > Orientações Pós-Graduação > Meus Orientandos

### Clique em "Revisar Tese/Dissertação" na linha respectiva do aluno:

| TAL DO DOCENTE > OR   | ientações de Pós-Graduação                                                                                                    |                      |
|-----------------------|----------------------------------------------------------------------------------------------------|----------------------|
|                       | 🖭: Detalhes do Discente 🛛 : Visualizar Histórico 🔍 : Visualizar Orientações Dadas 📌 : Solicitar Banca 📝 : Revisar Tese/Dissertação |                      |
|                       | LISTA DE ORIENTANDOS                                                                                                    |                      |
| Status do<br>Discente | Discente                                                                                                    |                      |
| MESTRADO              |                                                                                                    |                      |
| ATIVO 🔳               |                                                                                                    | P                    |
| ATIVO 🔳               |                                                                                                    | 8                    |
| DOUTORADO             |                                                                                                    |                      |
| DEFENDIDO             |                                                                                                    | 3                    |
|                       |                                                                                                    | Revisar Tese/Dissert |
|                       | LISTA DE COORIENTANDOS                                                                                                    |                      |
| Discer                | te                                                                                                    |                      |
|                       |                                                                                                    | -                    |

O orientador deverá marcar status de aprovada ou retornado para adequação, caso a versão final esteja em desconformidade:

| Portal do Docente > Lista de Revisões e Correções da Tese |                                        |                                              |                                                         |                              |  |
|-----------------------------------------------------------|----------------------------------------|----------------------------------------------|---------------------------------------------------------|------------------------------|--|
|                                                           |                                        |                                              |                                                         |                              |  |
| Caro Docente,                                             |                                        |                                              |                                                         |                              |  |
| Utilize                                                   | o formulário abaixo para o r           | esultado da revisão da Tese do discente. C   | aso ainda existam alterações/correções a serem realiza  | das pelo discente, escolha o |  |
| status                                                    | RETORNADO PARA ADEQ                    | UAÇÃO e explicite quais adequações o dis     | cente terá que realizar.                                |                              |  |
| Abaixo                                                    | do formulário estão listadas           | s as revisões anteriores sendo possível bai: | xar o arquivo versionado ou ver os detalhes da revisão. |                              |  |
|                                                           |                                        |                                              |                                                         |                              |  |
|                                                           |                                        | Controle                                     | de Revisão de Tese                                      |                              |  |
|                                                           | м                                      | atrícula:                                    |                                                         |                              |  |
|                                                           |                                        | Nome:                                        |                                                         |                              |  |
|                                                           |                                        | Curso: GEOLOGIA /PPGeo - DOUTORAD            | 0                                                       |                              |  |
|                                                           | Ata de                                 | e Defesa: Visualizar PDF 🔑                   |                                                         |                              |  |
| D                                                         | ADOS DA REVISÃO                        |                                              |                                                         |                              |  |
|                                                           | Última                                 | Versão: Baixar a versão 📃                    |                                                         |                              |  |
|                                                           |                                        | Status: * APROVADA                           | ~                                                       |                              |  |
|                                                           |                                        | nara                                         |                                                         |                              |  |
|                                                           | Ob                                     | APROVADA                                     | visualização do aluno.                                  | , bara                       |  |
|                                                           | OD                                     | servação.                                    |                                                         | . 🖸                          |  |
|                                                           |                                        |                                              |                                                         |                              |  |
|                                                           |                                        | Aprovar Versa                                | o < Voltar Cancelar                                     |                              |  |
|                                                           | * Campos de preenchimento obrigatório. |                                              |                                                         |                              |  |
|                                                           |                                        | 📃: Ver Arquiv                                | vo 🔍: Visualizar Detalhes                               |                              |  |
|                                                           |                                        | Ηιστόρ                                       | RICO DE REVISÕES                                        |                              |  |
| Nº Revis                                                  | ăo Data Envio                          | Resumo da Revisão                            | Status                                                  | Data Revisão                 |  |
| 1                                                         | 07/07/2022 23:04                       | Alterações efetuadas nesta versão.           | SUBMETIDO PARA REVISÃO DO ORIENTADOR                    |                              |  |

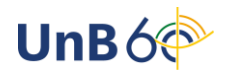

Caso o status seja de retornado para adequação, o discente deverá fazer upload de novo arquivo, conforme passo 2.

Em caso de aprovação, verifique se a revisão foi cadastrada com sucesso, com a seguinte mensagem:

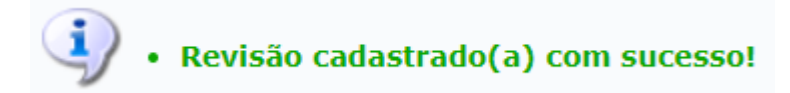

#### Passo 7: Portal do Discente

Caminho: Portal do Discente > Ensino > Acompanhar Procedimentos após Defesa

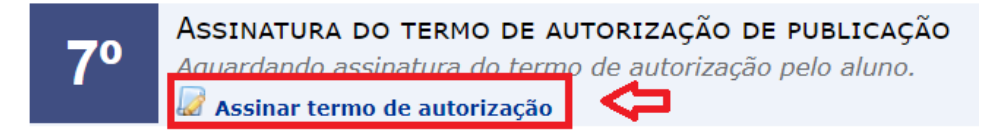

#### Passo 8: Portal do Coordenador Stricto Sensu

Caminho: Portal do Coordenador Stricto Sensu > Aluno > Conclusão > Acompanhar Procedimentos após Defesa

O coordenador/secretário deverá clicar em "Confirmar recebimento da Dissertação/Tese":

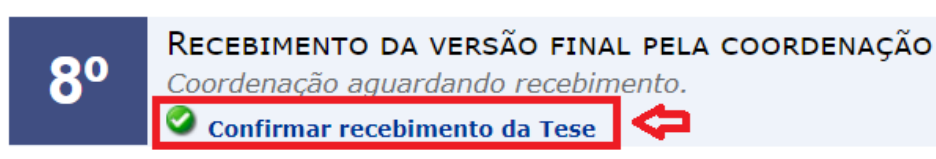

O usuário deverá inserir o status do recebimento e clicar em "Confirmar Recebimento":

#### Portal do Coordenador Stricto > Lista de Revisões e Correções da Tese

Caro Coordenador,

Utilize o formulário abaixo para avaliar o resultado da revisão da Tese do discente. Caso ainda existam alterações/correções a serem realizadas pelo discente, escol o status RETORNADO PARA ADEQUAÇÃO e explicite quais adequações o discente terá que realizar.

Na impossibilidade do orientador validar a versão final da Tese, Utilize o formulário para validar a revisão, escolhendo o status APROVADA ou RECEBIDA E VALIDADA.

Abaixo do formulário estão listadas as revisões anteriores sendo possível baixar o arquivo versionado ou ver os detalhes da revisão.

| Controle de Revisão de Tese                                              |                  |  |  |  |  |
|--------------------------------------------------------------------------|------------------|--|--|--|--|
| Matrícula:                                                               |                  |  |  |  |  |
| Nome:                                                                    |                  |  |  |  |  |
| Curso: GEOLOGIA /PPGeo - DOUTORADO                                       |                  |  |  |  |  |
| Ata de Defesa: visualizar PDF                                            |                  |  |  |  |  |
| Dados da Revisão                                                         | Dados da Revisão |  |  |  |  |
| Última Versão: Baixar a versão 📃                                         |                  |  |  |  |  |
| Status: 🕴 RECEBIDA E VALIDADA 🛛 🗸                                        |                  |  |  |  |  |
| Observação registrada aqui estará disponível para visualização do aluno. |                  |  |  |  |  |
| Observação:                                                              |                  |  |  |  |  |
|                                                                          | // ?             |  |  |  |  |
| Confirmar Recebimento Cancelar                                           |                  |  |  |  |  |

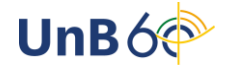

#### Passo 9: Portal do Discente

Caminho: Portal do Discente > Ensino > Acompanhar Procedimentos após Defesa

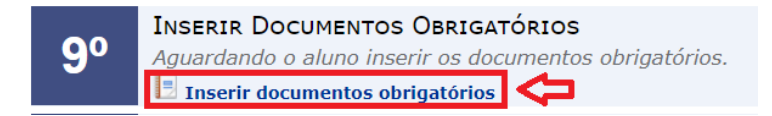

Obs.: Os documentos a serem anexados são: RG, CPF e diploma exigido para o ingresso (frente e verso).

#### Passo 9: Portal do Coordenador Stricto Sensu

Caminho: Portal do Coordenador Stricto Sensu > Aluno > Conclusão > Acompanhar Procedimentos após Defesa

O coordenador/secretário deverá clicar em "Validar documentos obrigatórios":

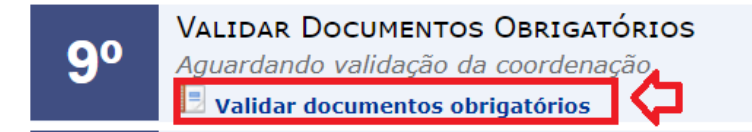

Obs.: A validade consiste em conferir se os documentos estão legíveis e completos. Caso haja alguma inconsistência no registro, o coordenador/secretária poderá atualizar os dados pessoais do aluno pelo caminho: Portal do Coordenador Stricto Sensu > Aluno > Cadastro > Atualizar Dados Pessoais.

Após clicar em "Validar documentos obrigatórios", o usuário deverá informar o status e clicar em "Submeter":

Portal do Coordenador Stricto > Inserir Documentos Obrigatórios

| 🤤: Baixar Arquivos                                                       |                                     |  |  |  |
|--------------------------------------------------------------------------|-------------------------------------|--|--|--|
| Inserir Documentos Obrigatórios                                          |                                     |  |  |  |
| Matrícula:<br>Nome:<br>Curso: GEOLOGIA /PPGeo - DOUTORADO                |                                     |  |  |  |
| Dados da análise                                                         |                                     |  |  |  |
| Arquivos Submetidos: Baixar Arquivos 🗟<br>Status ACEITA V<br>Observação: |                                     |  |  |  |
| Submeter << Voltar Cance                                                 | lar                                 |  |  |  |
| Histórico dos Documentos                                                 |                                     |  |  |  |
| Data Envio   Observações     07/07/2022 23:36                            | Status<br>PENDENTE DE VALIDAÇÃO 🛛 🌻 |  |  |  |

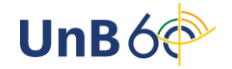

#### Passo 10: Portal do Coordenador Stricto Sensu

Caminho: Portal do Coordenador Stricto Sensu > Aluno > Conclusão > Acompanhar Procedimentos após Defesa

O coordenador/secretário deverá clicar em "Solicitar homologação":

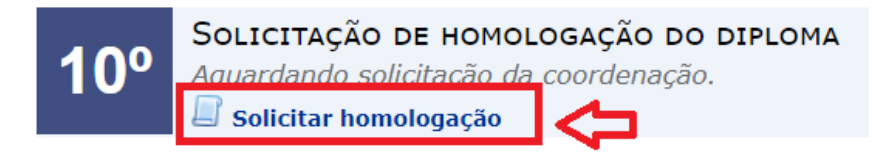

Confirme os dados para homologação e clique em "Cadastrar":

| rtal do Coordenador Stricto > Homologar Trabalho Final |        |  |  |
|--------------------------------------------------------|--------|--|--|
| <b>Βάρος μα Ηρμοιοσαζά</b> ο                           |        |  |  |
| Discente:                                              |        |  |  |
| Ovientader                                             |        |  |  |
| Linha de Resquisar                                     |        |  |  |
| Área de Concentração: Ceologia Regional                |        |  |  |
|                                                        |        |  |  |
|                                                        |        |  |  |
| Grande Area: Ciencias Humanas                          |        |  |  |
| Area: Psicologia                                       |        |  |  |
| Sub-Area:<br>Especialidades                            |        |  |  |
| Lspecialitate                                          |        |  |  |
| Pancai                                                 |        |  |  |
| PROFESSOR TESTE                                        |        |  |  |
| PROFESSOR TESTE 2                                      |        |  |  |
| Local: SAA                                             |        |  |  |
| Dados do Trabalho                                      |        |  |  |
| Título: Título em Português                            |        |  |  |
| Resumo em Português                                    |        |  |  |
|                                                        |        |  |  |
| Bacumai                                                |        |  |  |
| Resulto:                                               |        |  |  |
|                                                        |        |  |  |
|                                                        |        |  |  |
| Páginas: 200                                           |        |  |  |
| Cadastrar                                              | ncelar |  |  |
|                                                        |        |  |  |

Confirme se a operação foi realizada com sucesso por meio da seguinte mensagem:

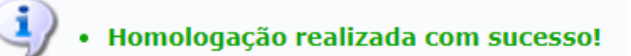

Obs.: Após a conclusão do passo 10, o Programa de Pós-Graduação deverá solicitar a homologação do relatório de defesa via SEI.

Bom trabalho!

Documento elaborado por Milena Gomes Bezerra e Pedro Ravizzini Furtado Secretaria de Administração Acadêmica/UnB

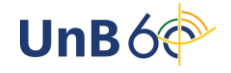